## WLAN settings: eduroam

## Android

First - if available - delete the old configuration of "eduroam"!

Then connect with "eduroam".

The configuration overview looks similar to this (varies depending on the manufacturer):

| Netzwerkname                |   |
|-----------------------------|---|
| eduroam                     |   |
|                             |   |
| Sicherheit                  |   |
| WPA/WPA2/WPA3-Enterprise    | • |
| EAP-Methode                 |   |
| TTLS                        | * |
| Phase 2-Authentifizierung   |   |
| MS-CHAP v2                  | • |
| CA-Zertifikat               |   |
| Systemzertifikate verwenden | • |
| Online-Zertifikatstatus     |   |
| Nicht validieren            | • |
| Domain                      |   |
| uni-due.de                  |   |
| Identität                   |   |
| UNIKENNUNG@uni-due.de       |   |
| Anonyme Identität           |   |
| eduroam@uni-due.de          |   |
| Passwort                    |   |
| •••••                       |   |
|                             |   |

Some settings are only visible when you call up the "advanced settings.

Please adjust the following settings:

Security: WPA 2 / WPA 3 Enterprise

EAP-Method: TTLS or: PEAP

Phase 2-Authetification: *MS-CHAP v2* 

CA- Certificate: Use system certificates

Domain (if available): *uni-due.de* 

Anonymous identity: eduroam@uni-due.de

Identity: UNIKENNUNG@uni-due.de

Password: Password for the Unikennung